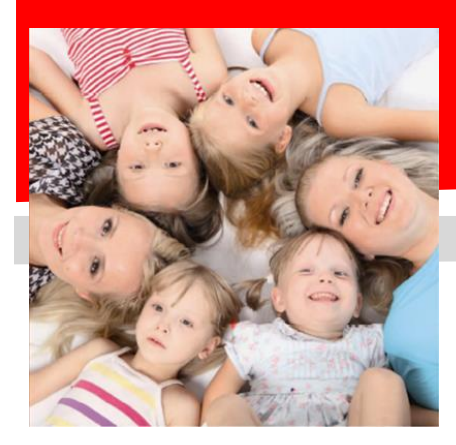

SERVIZIO DI RISTORAZIONE SCOLASTICA ISCRIZIONI ON-LINE

#### Dussmann

# COMUNICAZIONE AVVIO ISCRIZIONI

Gentili Genitori, Dussmann Service desidera informarvi che le *nuove iscrizioni* e le *conferme di iscrizione* al servizio di **RISTORAZIONE SCOLASTICA** per l'anno 24-25 si dovranno effettuare on-line **dal 06 maggio 2024**.

ATTENZIONE: il servizio viene garantito solo a chi effettua l'iscrizione o la conferma dall'anno precedente.

### ➔ Per gli alunni <u>nuovi iscritti</u>

- 1) Andare sul sito <u>https://scuoledussmann.it</u> e selezionare il Comune in cui frequenteranno i nuovi iscritti;
- 2) Cliccare su AREA GENITORI in alto a destra;
- Verrete indirizzati al portale GENITORI, dove dovrete cliccare sul tasto "NUOVA ISCRIZIONE" e poi dovrete inserire il CODICE FISCALE del bambino e cliccare su "SONO UN NUOVO ISCRITTO";
- 4) In seguito all'accesso, potrete compilare i vostri dati ed i recapiti e visualizzare le condizioni indicate nell'informativa del servizio mensa. ATTENZIONE: verrà richiesta la verifica dei contatti cell e mail che dovranno essere inseriti obbligatoriamente al fine di concludere l'iscrizione;

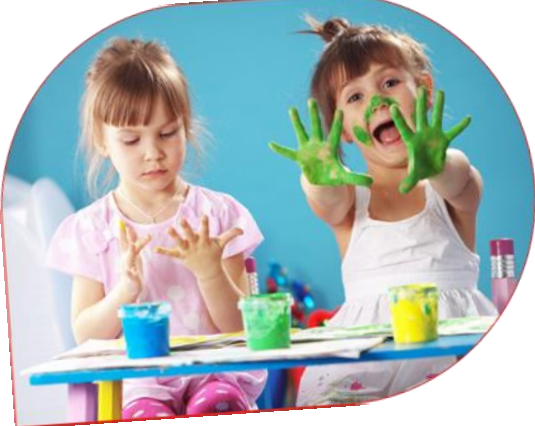

- 5) L'iscrizione si conclude dopo aver cliccato sul tasto VAI AL RIEPILOGO ED INVIA L'ISCRIZIONE e successivamente sul tasto INVIA ISCRIZIONE;
- 6) Dopo il salvataggio dovrete scaricare la LETTERA CREDENZIALI contenente il CODICE UTENTE per poter fare le ricariche, e potrete stampare la DOMANDA DI ISCRIZIONE contenente il riepilogo dei dati inseriti e la LETTERA INFORMATIVA contenente le modalità di rilevazione presenze e di pagamento.

## ➔ Per gli alunni <u>già iscritti</u>

- Anche per gli alunni già iscritti è obbligatorio effettuare la procedura di conferma di iscrizione, pena l'impossibilità di fruizione del servizio. Per questo motivo Dussmann condividerà settimanalmente l'elenco degli utenti regolarmente iscritti con la Dirigenza Scolastica: per motivi di sicurezza alimentare nessun utente senza iscrizione potrà accedere al servizio;
- 2) Per confermare l'iscrizione occorre accedere all'area riservata del portale genitori (non dall'APP), inserendo le proprie credenziali collegate all'utente che si vuole confermare, in seguito cliccare su "ANAGRAFICA" e poi su "RINNOVA ISCRIZIONI". Si aprirà la pagina del portale di iscrizione con all'interno tutti i dati già compilati, da verificare e confermare. ATTENZIONE: verrà richiesta la verifica dei contatti cell e mail che dovranno essere inseriti obbligatoriamente al fine di concludere l'iscrizione;
- L'iscrizione si conclude dopo aver cliccato sul tasto VAI AL RIEPILOGO ED INVIA L'ISCRIZIONE e successivamente sul tasto INVIA ISCRIZIONE;
- 4) Dopo il salvataggio dovrete scaricare la LETTERA CREDENZIALI contenente il CODICE UTENTE per poter fare le ricariche, e potrete stampare la DOMANDA DI ISCRIZIONE contenente il riepilogo dei dati inseriti e la LETTERA INFORMATIVA contenente le modalità di rilevazione presenze e di pagamento.

Ricordando che il sistema di pagamento è di tipo PRE-PAGATO, precisiamo che il portale bloccherà l'iscrizione in caso di irregolarità nei pagamenti. Al fine di mantenere una corretta regolarità nei pagamenti è fortemente consigliato attivare il servizio gratuito di addebito mensile in conto corrente, tramite il modulo RID SDD scaricabile dal portale genitori.

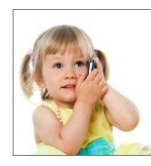

#### SUPPORTO ALLE ISCRIZIONI ONLINE

L'Ufficio Rette Scolastiche di Dussmann è a vostra disposizione per supportarvi nella procedura di iscrizione. Per richiedere supporto è possibile scrivere tramite il form contatti presente su <u>https://scuoledussmann.it</u>